## **Table of Contents**

| Introduction              | 1  |
|---------------------------|----|
| Summary Process           | 1  |
| Detail Process            | 1  |
| Quick Search              | 3  |
| Searching Examples:       | 3  |
| Advance Search            | 4  |
| File Dates                | 5  |
| Document Notes            | 6  |
| User File Activity        | 6  |
| Record Management         | 7  |
| Search on Size            | 7  |
| Workflow Information      | 7  |
| More Advanced Options     | 7  |
| Save                      | 8  |
| Using Saved Searches      | 8  |
| Considerations            | 9  |
| Search Bar is not Visible | 9  |
| Add-Ons                   | 9  |
| No Results When Searching | 10 |

## Introduction

This document will explain how to use the Quick and Advanced search functions in Document Locator.

### **Summary Process**

Quick Search allows for the searching of a character string. Can specify to search a filename, description, profile property, version notes, full text search, and/or workflow comments. Typically, the OR operator is selected if choosing multiple items to search against.

## **Detail Process**

Open Document Locator

| Support<br>File Home Share View                                                                                                    |                                                             |                                                                                                    |                                                                                                    | - o ×<br>~ 0                        |
|----------------------------------------------------------------------------------------------------|-------------------------------------------------------------|----------------------------------------------------------------------------------------------------|----------------------------------------------------------------------------------------------------|-------------------------------------|
| ← → × ↑ 🖡 > Document Locator > SolutionsInternal > Documents :                                                                                                    | Internal Process Documentation > Document Locator > Support |                                                                                                    |                                                                                                    | ج ق                                 |
| DocLocatorSolutions                                                                                                    |                                                             |                                                                                                    | <ul> <li>₩</li> </ul>                                                                                                    | Q - Adv. Search Collections Preview |
| D. Adv: Sarch     X       Di Nev (B) Open (B) Sarch (Sarch)     Sarch (Sarch)       Proceeding Prints Sarch     Declaration (Sarch)       Proceeding Print (B) Sarch (Sarch)     Declaration (Sarch)       Proceeding Print (B) Sarch (Sarch)     Declaration (Sarch)       Proceeding Print (B) Sarch (Sarch)     Declaration (Sarch)       Proceeding Print (B) Sarch (Sarch)     Declaration (Sarch)       Proceeding Print (B) Sarch (Sarch)     Declaration (Sarch)       Proceeding Print (Sarch)     Declaration (Sarch)       Sarch OB File Dates     Declaration (Sarch)       Document Notes     Declaration (Sarch)       Verkflow Information     Tig Prev Linked Sarch)       New orkit     Declaration (Sarch)       Here Advanced Options     Declaration (Sarch) | Neme /                                                      | <body> <body> <body> <body> <body> <body> <body> <body> <body> <body> <body> <body> <body> <body> <body> <body> <body> <body> <body></body></body></body></body></body></body></body></body></body></body></body></body></body></body></body></body></body></body></body> | Description This describes how to configure the Kofas Export Connector for DL Use these instructions when the note has been embedded into a document and needs to have a separate ann file create. |                                     |

The Quick Search is at the top of the screen and Advance Search will open a selection screen on the left side of the screen.

If the search options are not visible click on the View tab, Options, and select to display the DL Toolbar and DL Adv. Search.

| 📕 Support            |                                                                                                    |                  |          |              |                                                                                        |                                                          |                                                          |              |                                                  |         |        |
|----------------------|----------------------------------------------------------------------------------------------------|------------------|----------|--------------|----------------------------------------------------------------------------------------|----------------------------------------------------------|----------------------------------------------------------|--------------|--------------------------------------------------|---------|--------|
| File                 | Home                                                                                                    | Share            | View     |              |                                                                                        |                                                          |                                                          |              |                                                  |         |        |
| Navigation<br>pane • | Previe                                                                                                    | w pane<br>s pane | * * *    | Sort<br>by * | <ul> <li>Group by ▼</li> <li>Add columns ▼</li> <li>Size all columns to fit</li> </ul> | <ul><li>✓ Item</li><li>✓ File I</li><li>✓ Hido</li></ul> | check boxes<br>name extensions<br>Hide selected<br>items | Optio        | ons                                              |         |        |
|                      | Panes                                                                                                    |                  | Layout   |              | Current view                                                                           |                                                          | Show/hide                                                | <b>3</b> 11  | Change folder and search options                 |         |        |
| DL Adv. Se           | arch                                                                                                    |                  |          | ×            |                                                                                        |                                                          | Name /                                                   |              | Adobe Acrobat Create PDF Toolbar                 | /ersion | Checke |
| E New                | and the second second s |                  | Q Searc  | h            | 📌 Quick access                                                                         |                                                          | Add Pages via Black Ice_2                                | ~            | DL Toolbar                                       | 2       |        |
| Repositor            | v Path to Se                                                                                                    | arch:            | - Jocare |              | Desktop                                                                                | *                                                        | Adding Stamps or Notes                                   | ~            | DL Adv. Search                                   | 2       |        |
| DocLoca              | torSolutions'                                                                                                    | \Documen         | ts\ 📇    |              | Downloads Documents                                                                    | Я<br>Я                                                   | Black Ice Client Installatio                             | n_20<br>orma | 17-07-20.docx<br>ation from Conversion 2017-07-3 | 1<br>1  |        |

## **Quick Search**

Use the DL Toolbar to conduct a quick search.

| Locator Search Bar     File     Home Share View                                                                                                    | SolutionsInternal > Searches                                                     | > My Searches → Locator Search Bar                                                   |                                  |                                                  |                                      |                                                            |                           |                                          |       | × 0 - • • • • • • • • • • • • • • • • • •                                                                                                    |
|----------------------------------------------------------------------------------------------------|----------------------------------------------------------------------------------|--------------------------------------------------------------------------------------|----------------------------------|--------------------------------------------------|--------------------------------------|------------------------------------------------------------|---------------------------|------------------------------------------|-------|----------------------------------------------------------------------------------------------------|
| 2 SolutionsInternal                                                                                                    |                                                                                  |                                                                                      |                                  |                                                  |                                      | Note                                                       |                           |                                          | <br>9 | Adv. Search Collections Preview                                                                                                    |
| DL Adv. Search Search Search<br>DL Adv. Search Search<br>Repeatery Path to Search<br>Declaration Vocument's In<br>All or part of the file name:<br>User Words or phrase in the file:<br>Words or phrase in the file: | Quick access     Desktop     Downloads     Downents     Pictures     dot     Lem | Name /<br>Create separate note in Blac<br>Kofac Capture training note<br>*<br>*<br>* | Version Checked Out By<br>2<br>9 | Description<br>Use these instr<br>Notes-to-date: | Profile<br>Generic Docu<br>Documents | Modified<br>8/31/2017 11:38:30 AM<br>10/12/2016 4:39:26 PM | Size<br>281 KB<br>27.4 KB | Path<br>SolutionsInter<br>SolutionsInter |       | Filenames and Extensions<br>Descriptions<br>Version Notes<br>All Property Values<br>Full Text Indexing<br>Workflow Comments<br>Search Using OR Operator |

The repository to be searched is shown in the left input field—can be changed if you have more than one repository. Use the folder to the right of the field to narrow down the search area.

| DocLocatorSolutions                                                                                                    |                                                             |                                                                                                    |                                                                                                    |
|----------------------------------------------------------------------------------------------------|-------------------------------------------------------------|----------------------------------------------------------------------------------------------------|----------------------------------------------------------------------------------------------------|
| <ul> <li>✓ Quick access</li> <li>☑ Document Locat </li> <li>✓ Desktop</li> </ul>                                               | ID ^<br>Documents<br>Projects<br>Recycle Bin<br>Recycle Bin | Description<br>User Documents Container<br>Projects Description<br>Deleted Documents Container<br>SOL Renorting Services Reports | Browse For Folder X<br>Browse for Folder                                                                                                    |
| Downloads     Documents     Pictures     company (\\calc +     boppedal (\\calc +     Packages (\\calc +     Renewal Postcar + | Repository Configura                                        | Administration Tools For Repository<br>Saved Searches Container<br>Workflow Tasks and Messages                                   |                                                                                                    |
| det *                                                                                                    |                                                             |                                                                                                    | Claims Processing Secondary Roads     Compensation Board      To view subfolders, click the symbol next to a folder.      Make New Folder     OK     Cancel |

### \*\*\*Remember if you change the path here, to change it back to Documents when finished or you may not get the results you expect next time you search.\*\*\*

Enter in the text to be searched for.

Use the drop down arrow next to the search icon to dictate where to look for the text specified.

The Quick Search is not case sensitive.

A wild card is not needed to do a character string search but **can be** used to do a more specific search. The wild card is an \*.

#### **Searching Examples:**

County will return all items that have county anywhere within the guidelines selected in the dropdown options. County\* will return items that begin with the word county within the guidelines selected in the dropdown options.

\*county will return items that end with the word county within the guidelines selected in the dropdown options.

These examples also apply when using the Advance Search feature.

## "Solutions" Image Services

#### **Searching Document Locator**

#### **Advance Search**

To narrow down the search, use the Advance Search option.

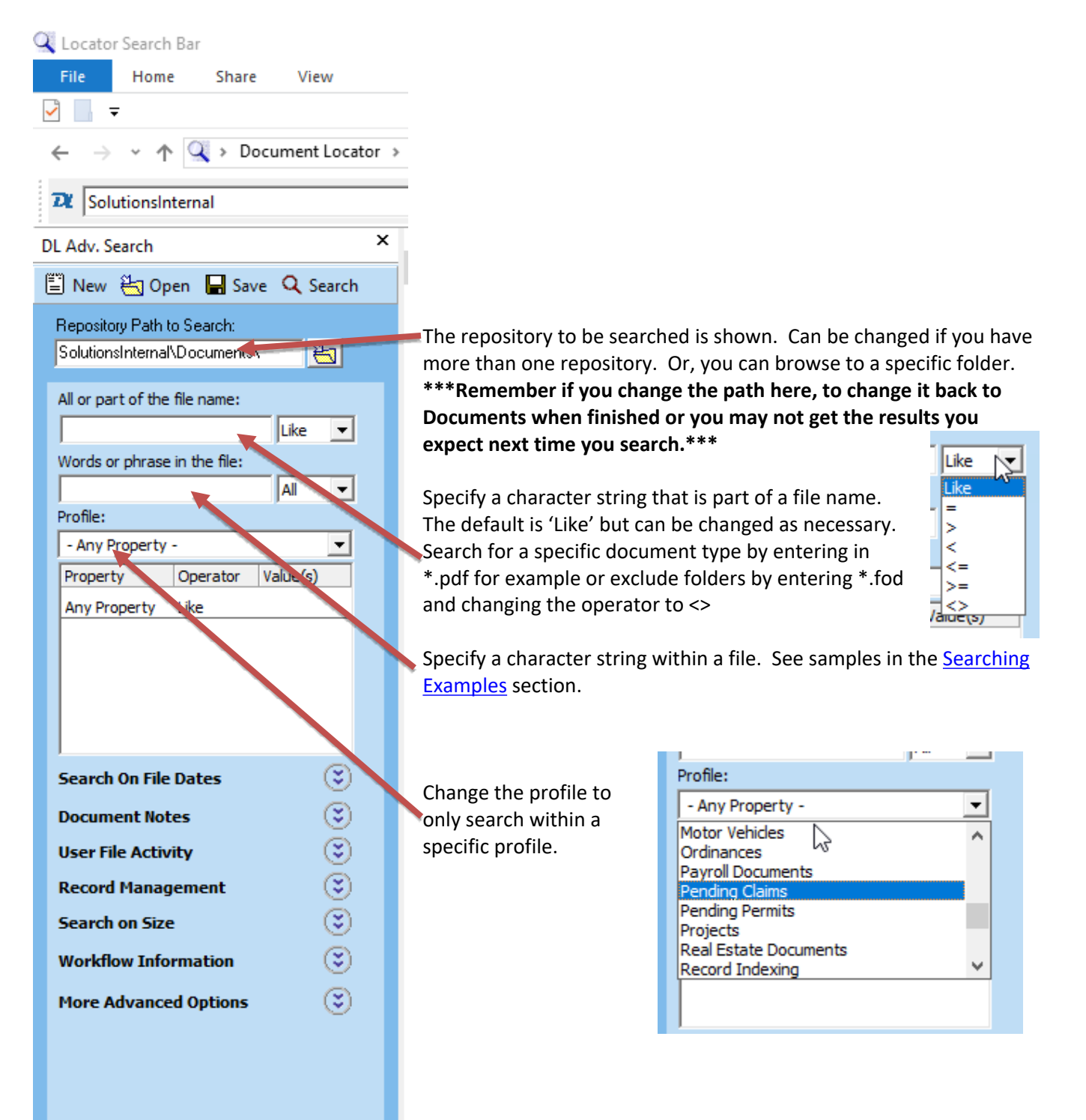

Once a profile is selected, the selection property will change accordingly. In the sample to the right, the profile Motor Vehicles was selected, and the properties shown are the index fields for motor vehicles.

| Profile:               |          |          | _ |
|------------------------|----------|----------|---|
| Motor Vehicles         |          |          | - |
| Property               | Operator | Value(s) |   |
| Title Number           | =        | AH12345  | • |
| Plate Number           | =        |          |   |
| VIN Number             | =        |          |   |
| Owner Name             | =        |          |   |
| Motor Vehicle Doc Type | =        |          |   |
| 1                      |          |          |   |
| Search On File Dates   |          |          | ः |

To search for any of the property values, select the appropriate operator (in this sample it is equal to) and enter in the value to search for.

Click on the Operator to change as needed.

| Profile:               |          |          |  |  |  |  |
|------------------------|----------|----------|--|--|--|--|
| Motor Vehicles         |          |          |  |  |  |  |
| Property               | Operator | Value(s) |  |  |  |  |
| Title Number           | = •      |          |  |  |  |  |
| Plate Number           | =        | 5        |  |  |  |  |
| VIN Number             | 1×       |          |  |  |  |  |
| Owner Name             | < >=     |          |  |  |  |  |
| Motor Vehicle Doc Type | <=       |          |  |  |  |  |
| <u> </u>               | Like     |          |  |  |  |  |
| Search On File Dates   |          |          |  |  |  |  |
| Document Notes         |          |          |  |  |  |  |

You may search by various criteria using the remaining options.

#### **File Dates**

Use this option to search by various dates.

| Search On File Dates |            | ۲ |
|----------------------|------------|---|
| Select File Date:    | Operation: |   |
| - Select Date -      | Equals     | • |
| 9 / 7 /2017          | N          | • |
|                      | 45         |   |

Use the drop down on Select File Date to choose from several different date types.

| Search On File Dates             |            | ٢ |
|----------------------------------|------------|---|
| Select File Date:                | Operation: |   |
| - Select Date -                  | Equals     | - |
| - Select Date -<br>File Created  | AV3        | • |
| Last Accessed<br>Last Updated    |            | _ |
| D Checked Out<br>Version Created |            | ۲ |
| U Workflow Requested             | <u>~</u>   | ٢ |
| Record Management                |            | ٢ |

File Imported is the date the document was scanned, imported, or dragged and dropped into Document Locator.

#### **Document Notes**

| Document Notes    | 2 |  |  | ٢ |
|-------------------|---|--|--|---|
|                   |   |  |  |   |
| ,<br>Description: |   |  |  |   |
|                   |   |  |  |   |
| Version Notes:    |   |  |  |   |
|                   |   |  |  |   |
| Document Notes:   |   |  |  |   |
| 1                 |   |  |  | ~ |

Use these fields to search Descriptions, Version Notes or Documents Notes that may have been keyed in by users.

The rest of the fields shown are seldom used but are available to further narrow down a search.

#### **User File Activity**

| User File Activity | ٢ |
|--------------------|---|
| Checked Out By:    |   |
|                    |   |
| Last Updated By:   |   |
|                    |   |
| Last Accessed By:  |   |
|                    |   |
| Created By:        |   |
| 3                  |   |
|                    |   |

Page 6 Copyright © 1986, 2017 "Solutions", Inc.

### **Record Management**

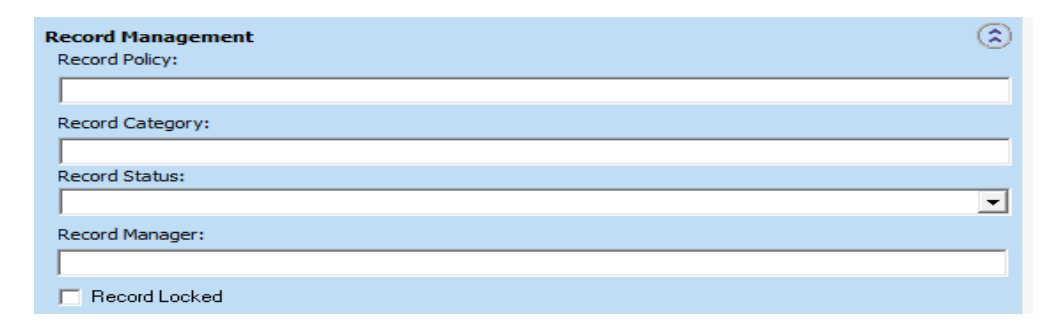

#### **Search on Size**

| Bearch on Size |    | ٢ |
|----------------|----|---|
| >= 💌           | КВ |   |

#### **Workflow Information**

| Workflow Information    | ۲ |
|-------------------------|---|
| Route Name:             |   |
|                         |   |
| Workflow Step Name:     |   |
|                         |   |
| Workflow Participant:   |   |
| I<br>Workflow Comments: |   |
|                         |   |
| Workflow Submitted By:  |   |
|                         |   |
| Workflow Active         |   |
| Workflow Step Active    |   |

#### **More Advanced Options**

| More Advanced Options                                                                                                    | ۲ |
|----------------------------------------------------------------------------------------------------|---|
| Version History:                                                                                                    |   |
| - Select Version -                                                                                                    | - |
| <ul> <li>In the last n days</li> <li>In the last n files</li> </ul>                                                                                                    |   |
| <ul> <li>Non Versioned Files</li> <li>Compressed Files</li> <li>Dependent Master Files</li> <li>Dependent Child Files</li> <li>Rendered PDF Files</li> <li>Search All Sub Folders</li> <li>Template Files</li> <li>Block Security Configured</li> </ul> |   |

Enter in your search criteria. Click on the Search icon in the Advance Search box.

Page 7 Copyright © 1986, 2017 "Solutions", Inc.

#### Save

Advance Searches can be saved. You may want to save a search if you find yourself using it often. Save the preferred search by clicking on Save, Name the Search.

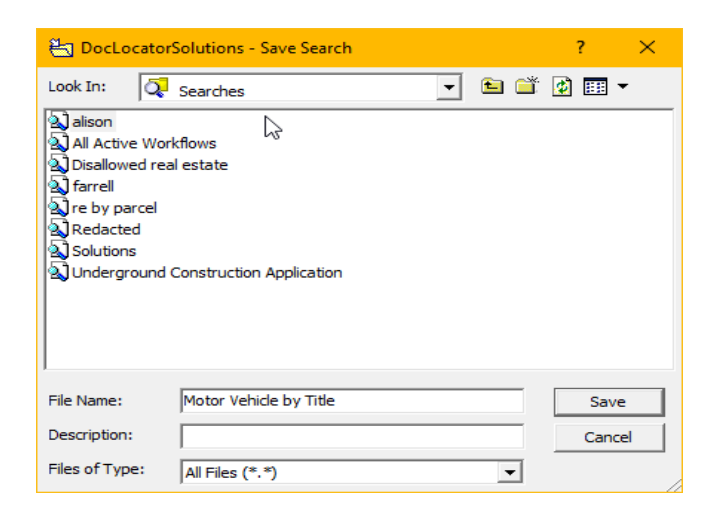

#### **Using Saved Searches**

Click on Advance Search, then Open to select a saved search.

| 🖶 DocLocator                                                                                                    | Solutions - Open Search                                     |   |     | ?     | × |
|----------------------------------------------------------------------------------------------------|-------------------------------------------------------------|---|-----|-------|---|
| Look In:                                                                                                    | Searches                                                    | - | 🖿 📋 | 🔹 🎫 🔹 | • |
| A alison<br>Al Active Wor<br>Disallowed rea<br>A farrell<br>A Motor Vehicle<br>A re by parcel<br>A Redacted<br>A Solutions<br>A Underground | kflows<br>Il estate<br>by Title<br>Construction Application |   |     |       |   |
| File Name:                                                                                                    |                                                             |   |     | Oper  | 1 |
| Files of Type:                                                                                                    | All Files (*.*)                                             |   | -   | Cance |   |

Saved searches can also be selected directly from the main Document Locator screen.

| •                                                                                                    |       |                            |                                     |  |
|----------------------------------------------------------------------------------------------------|-------|----------------------------|-------------------------------------|--|
| DocLocatorSolutions                                                                                                    |       |                            |                                     |  |
| File Home Share                                                                                                    | v     | iew                        |                                     |  |
| Image: A state of the state of the state |       |                            |                                     |  |
| ← → ~ ↑ 🞁 > Doc                                                                                                    | cumer | nt Locator > DocLocatorSol | utions                              |  |
|                                                                                                    |       |                            |                                     |  |
| SolutionsInternal                                                                                                    |       |                            |                                     |  |
|                                                                                                    |       | ID /                       | Description                         |  |
| 📌 Quick access                                                                                                    |       | Documents                  | User Documents Container            |  |
| Desktop                                                                                                    | 1     | Projects                   | Projects Description                |  |
| Downloads                                                                                                    | *     | 🔞 Recycle Bin              | Deleted Documents Container         |  |
| Documents                                                                                                    | *     | Repository Configurat      | Administration Tools For Repository |  |
| Distance                                                                                                    |       | Q- Searches                | Saved Searches Container            |  |
| Pictures                                                                                                    | 7     | Se Workflow                | Workflow Tasks and Messages         |  |
| dot                                                                                                    | - 1   |                            |                                     |  |
| 💂 Icm                                                                                                    | *     |                            |                                     |  |
| Description Destantion                                                                                                    |       |                            |                                     |  |

### Double click to select a saved search

| Searches                                                   |         |                                    |                 |           |          |           |
|------------------------------------------------------------|---------|------------------------------------|-----------------|-----------|----------|-----------|
| File Home Share                                            | V       | iew                                |                 |           |          |           |
|                                                            |         |                                    |                 |           |          |           |
| $\leftarrow \rightarrow \checkmark \uparrow \bigcirc > Do$ | cumer   | nt Locator > DocLocatorSolutions > | Searches        |           |          |           |
|                                                            |         |                                    |                 |           |          |           |
| 2 SolutionsInternal                                        |         |                                    |                 |           |          |           |
|                                                            | _       | SearchName /                       | Description     | Container | Owner    | CreatedBy |
| 🖈 Quick access                                             |         | My Searches                        | User Specific S | Documents | cssadmin | cssadmin  |
| Desktop                                                    | - 1     | 🔍 alison                           |                 | Documents | cssadmin | alison    |
| Downloads                                                  | *       | C All Active Workflows             |                 | Documents | cssadmin | alison    |
|                                                            |         | Q Disallowed real estate           |                 | Documents | cssadmin | alison    |
| E Distance                                                 |         | 🔍 farrell                          |                 | Documents | cssadmin | alison    |
| Pictures                                                   | 7       | Motor Vehicle by Title             |                 | Documents | cssadmin | cssadmin  |
| dot                                                        | - *     | 🔍 re by parcel                     |                 | Documents | cssadmin | alison    |
| 📮 Icm                                                      | *       | C Redacted                         |                 | Documents | cssadmin | alison    |
| Renewal Postcards                                          |         | Q Solutions                        | AS400 Search    | Documents | cssadmin | cssadmin  |
|                                                            | <u></u> | Q Underground Construction Ap      |                 | Documents | cssadmin | alison    |
| Becky                                                      | - 1     |                                    |                 |           |          |           |

## Considerations

## Search Bar is not Visible

Click on View, Options and select DL Toolbar/DL Advance Search

### Add-Ons

If you are not able to search or cannot open the advance search pane, verify that the Document Locator Add-Ons are enabled in Internet Explorer.

Open an Internet Explorer session

Click on Tools or the gear icon

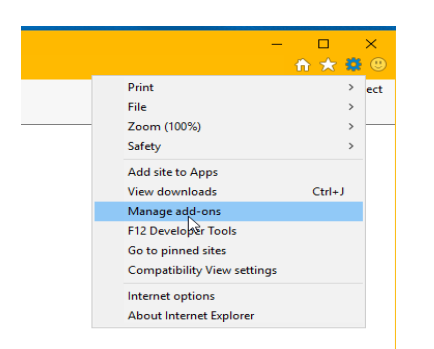

Verify the DL Toolbar and DL Adv Search add-ons enabled. If they are not, right click and select enable or highlight and click enable at the bottom right of the screen.

# "Solutions" Image Services

## **Searching Document Locator**

#### Manage Add-ons

View and manage your Internet Explorer add-ons

| Add-on Types                                                                                                    | Name                                                                                                    | Publisher                                                                  | Status                        | Architecture                           | Load time                  | Navigation | ^ |
|----------------------------------------------------------------------------------------------------|----------------------------------------------------------------------------------------------------|----------------------------------------------------------------------------|-------------------------------|----------------------------------------|----------------------------|------------|---|
| <ul> <li>Toolbars and Extensions</li> <li>Search Providers</li> <li>Accelerators</li> <li>Tracking Protection</li> </ul> | Adobe Systems, Incorporated<br>Adobe Acrobat Create PDF Tool<br>Adobe Acrobat Create PDF Hel<br>Adobe Acrobat Create PDF Hel | Adobe Systems, Incorpo<br>Adobe Systems, Incorpo<br>Adobe Systems, Incorpo | Enabled<br>Enabled<br>Enabled | 32-bit and<br>32-bit and<br>32-bit and | 0.01 s<br>0.00 s<br>0.00 s |            |   |
|                                                                                                    | DL Toolbar<br>DL Adv. Search<br>Microsoft Corporation                                                                        | ColumbiaSoft Corporati<br>ColumbiaSoft Corporati                           | Enabled<br>Enabled            | 32-bit and<br>32-bit and               |                            |            |   |

### **No Results When Searching**

When using the Quick Search in Document Locator and getting 'No Results', verify the appropriate types of items to search are selected in the drop down to the right of the toolbar search input field. When selecting multiple items, be sure to also check the 'Search Using Or Operator' so the search is looking in each type of item selected.

| DocLocatorSolutions |                      |                                     | 👻 📙 Test |          | 🗓 🕶   Adv. Search Collections Review         |
|---------------------|----------------------|-------------------------------------|----------|----------|----------------------------------------------|
|                     | ID ^                 | Description                         |          |          | <ul> <li>Filenames and Extensions</li> </ul> |
| 📌 Quick access      | Documents            | User Documents Container            |          | /        | Descriptions                                 |
| 🔼 Document Locat 🖈  | Projects             | Projects Description                |          |          | Version Notes                                |
| 📃 Desktop 🛛 🖈       | Recycle Bin          | Deleted Documents Container         |          |          | <ul> <li>All Property Values</li> </ul>      |
| 🕹 Downloads 🛛 🖈     | Reports              | SQL Reporting Services Reports      |          |          | Full Text Indexing                           |
| Documents           | Repository Configura | Administration Tools For Repository |          |          | Workflow Comments                            |
| Distance of         | C Searches           | Saved Searches Container            |          | <b>\</b> | <ul> <li>Search Using OR Operator</li> </ul> |
| Pictures y          | O Workflow           | Workflow Tasks and Messages         |          | · ·      |                                              |

When using the Advance Search in Document Locator, make sure you have the character string in the appropriate field—Filename, Word or Phrase in the file, the path is correct. Also verify you are looking in the correct profile if one is specified.

| File Home Share View                          |     |
|-----------------------------------------------|-----|
|                                               |     |
| 🔶 🚽 🕆 📜 > Document Locator > SolutionsInterna |     |
| Document locator                              |     |
| bocumenteotator                               |     |
| DL Adv. Search                                |     |
| 🖺 New 🔄 Open 🖬 Save 🔍 Search                  |     |
| Repository Path to Search:                    |     |
| DocumentLocator\Documents\                    | 1   |
| All or part of the file name:                 | 1   |
| Uke 💌                                         | - 1 |
| Words or phrase in the file:                  |     |
|                                               |     |
| Profile:                                      | - 1 |
| Property Constant Value(c)                    | 1   |
| Any Property Like                             | 1   |
|                                               | 1   |
|                                               |     |
|                                               |     |
|                                               |     |
| Forwerk On Ella Datas                         |     |
|                                               |     |
| Dowment Notes                                 |     |
| User File Activity                            |     |
| Record Management                             |     |
| Search on Size                                |     |
| Workflow Information                          |     |
| More Advanced Options                         |     |
| Ŭ                                             |     |
|                                               |     |
|                                               |     |
|                                               |     |